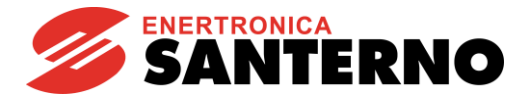

#### 15W0132A151

# SINUS S

#### Applicativo Traslazione Parametrizzazione con utilizzo della tastiera R.00 30/03/2022

### Sommario

| 1.         | Des         | scrizione                                   | 1 |
|------------|-------------|---------------------------------------------|---|
| с<br>С     | 1.1.<br>Cal | Installazione                               | 1 |
| <b>Z</b> . |             |                                             | 3 |
| 3.         | . Par       | rametrizzazione con utilizzo della tastiera | 4 |
|            | 3.1.        | Anti-sway                                   | 4 |

#### 1. Descrizione

Questa guida propone un controllo per le traslazioni di un carroponte (Gantry e Trolley in figura) con due motori paralleli, comando avanti indietro a due velocità e freno di stazionamento.

Viene suggerito l'utilizzo di termiche dedicate per la protezione del singolo motore.

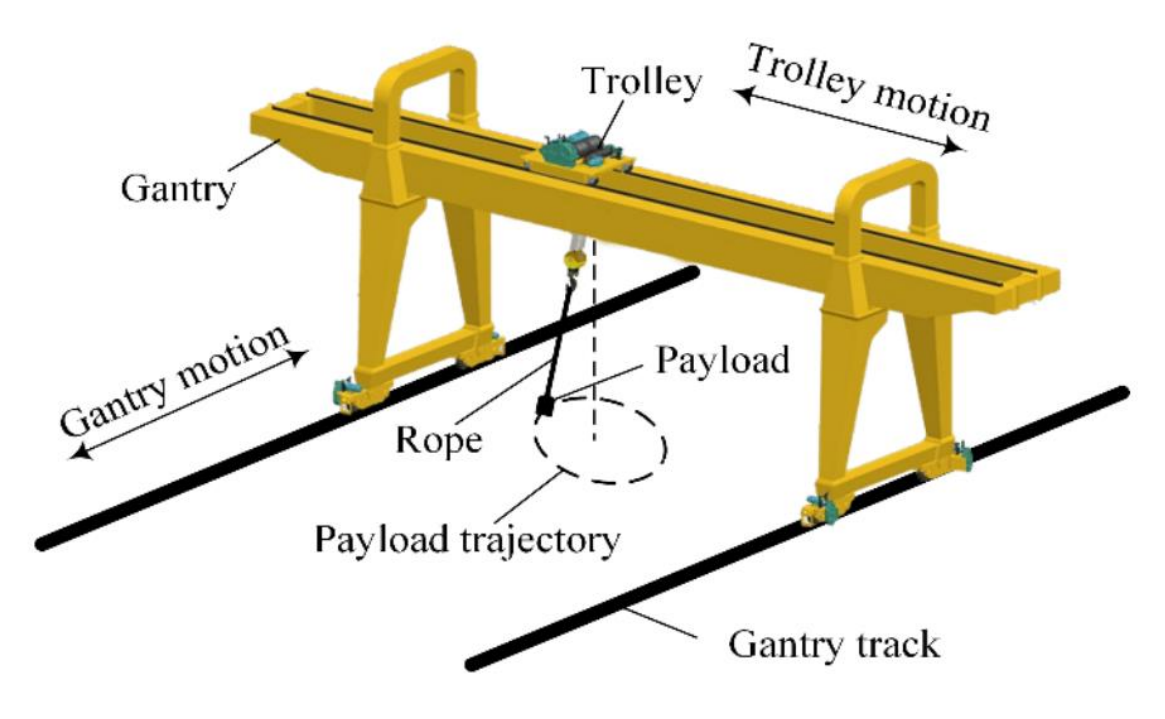

#### Figura 1

#### 1.1. Installazione

Fare riferimento al manuale Sinus S Power Unit **15P0132B100** per quanto riguarda dimensionamento dell'inverter, sezione dei cavi, coppie di serraggio, sicurezza, ecc. Fare riferimento al manuale Sinus S Accessories **15W0132B100** per la scelta della resistenza di frenatura.

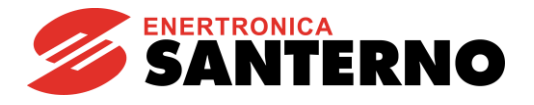

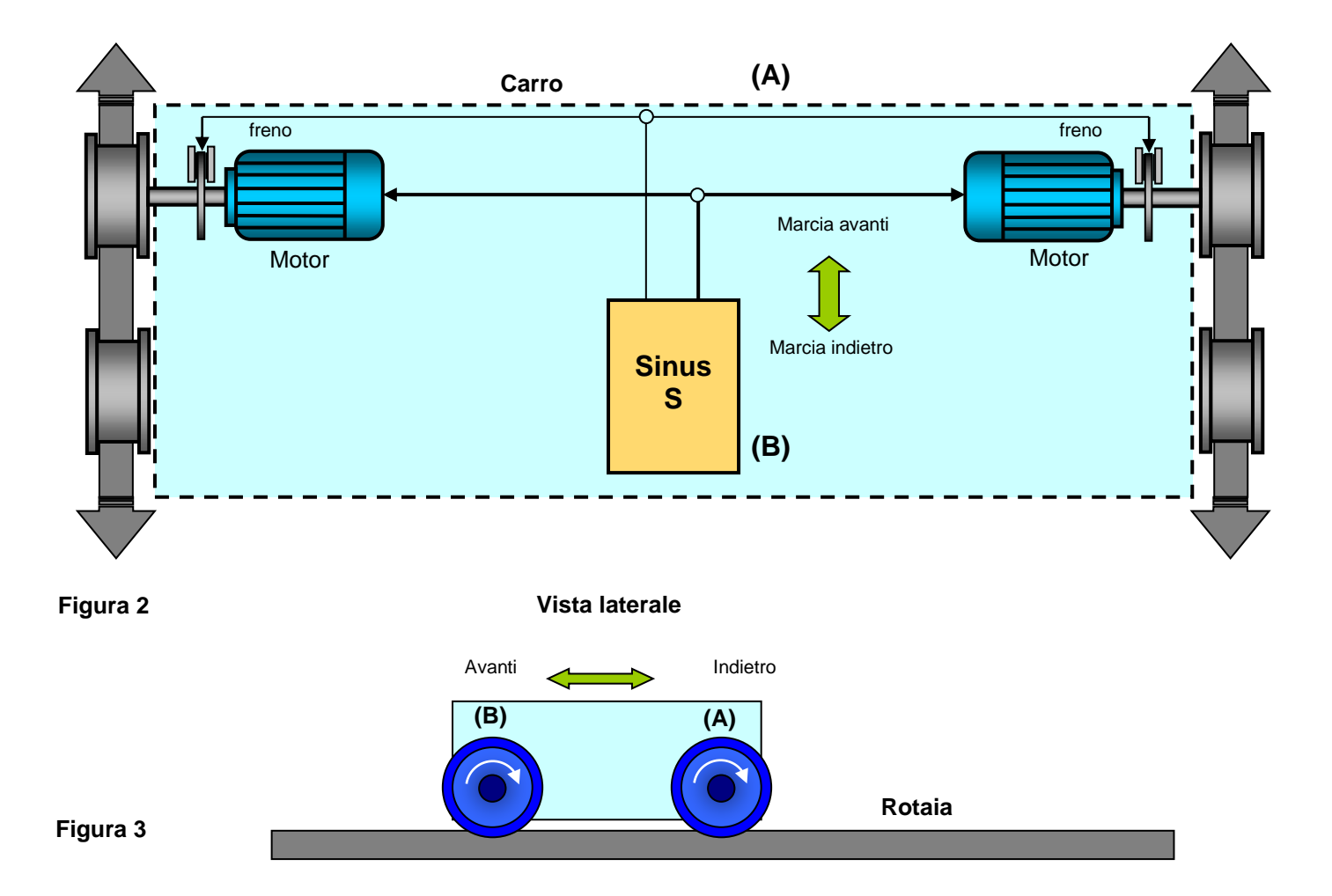

Enertronica Santerno si riserva il diritto di apportare modifiche tecniche al presente documento senza preavviso. Per ulteriori informazioni, fare riferimento ai manuali di Sinus S – <u>https://enertronicasanterno.it/</u>

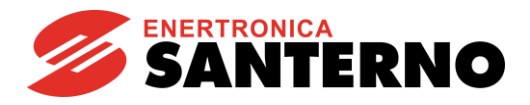

## 2. Cablaggio

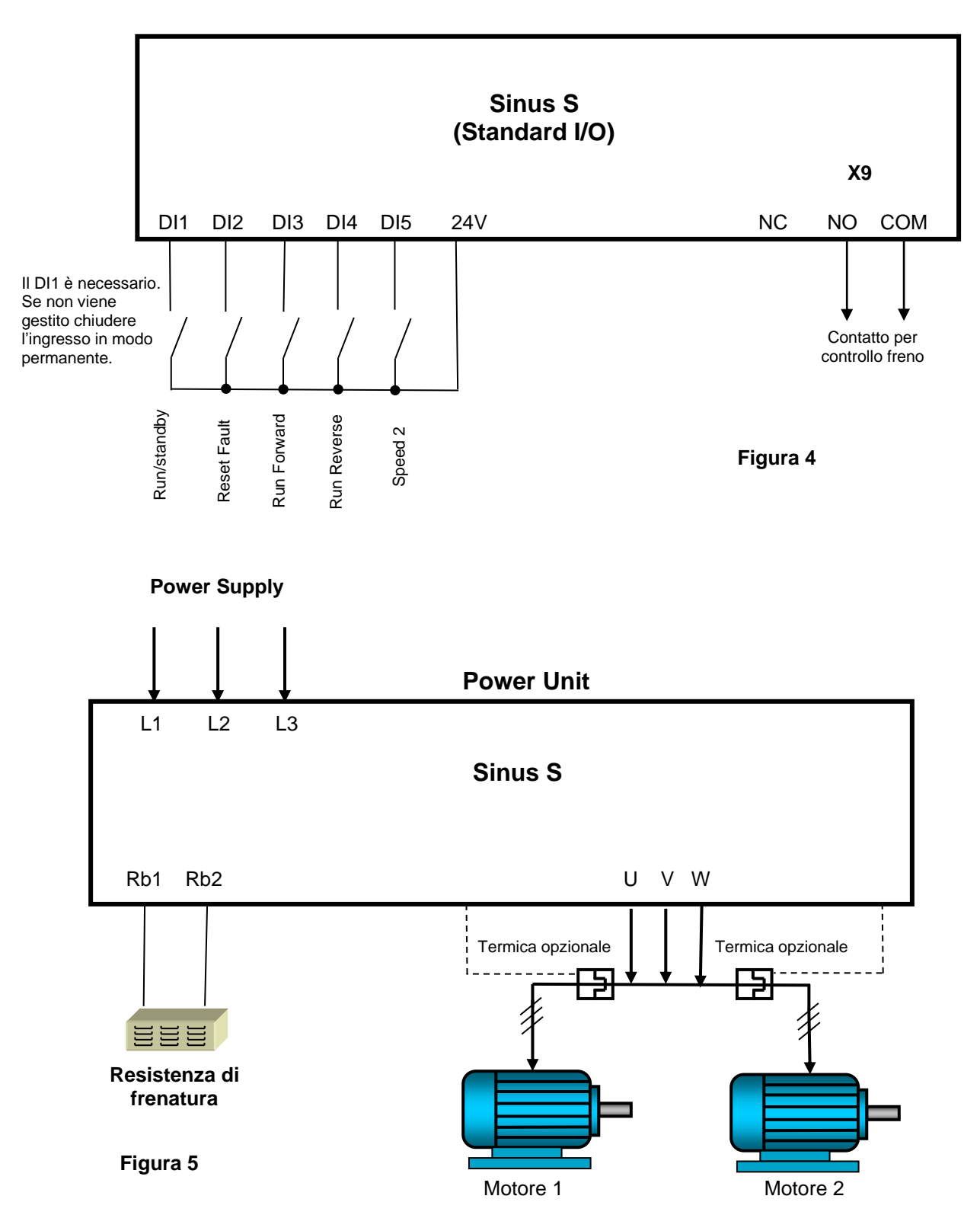

Enertronica Santerno si riserva il diritto di apportare modifiche tecniche al presente documento senza preavviso. Per ulteriori informazioni, fare riferimento ai manuali di Sinus S – <u>https://enertronicasanterno.it/</u>

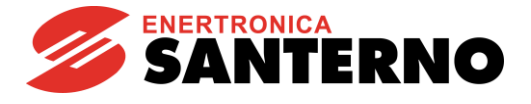

### 3. Parametrizzazione con utilizzo della tastiera

I parametri devono essere considerati come esempio, non hanno presunzione di essere validi per ogni applicazione simile.

| P208:01 | Rated mains voltage     | [1] 400 Veff                       |
|---------|-------------------------|------------------------------------|
| P210:00 | Min frequency           | 20.0 Hz – prima velocità esempio   |
| P211:00 | Max frequency           | 50.0 Hz – frequenza massima        |
| P320:05 | Rated frequency         | 50 Hz frequenza nominale motore    |
| P323:00 | Rated motor current     | A corrente nominale                |
| P400:13 | Reverse rotation        | [0] disabilitato                   |
| P400:08 | RUN forward             | [13] DI3                           |
| P400:18 | Activate preset (bit 0) | [0] disabilitato                   |
| P400:09 | RUN reverse             | [14] DI4                           |
| P450:02 | Preset 2                | 50.0 Hz – seconda velocità esempio |
| P706:01 | operating mode          | [0] Resistenza di frenatura        |
| P420:01 | Relay function          | [50] Running                       |
| P220:00 | Acceleration time 1     | 3 s – esempio                      |
| P221:00 | Deceleration time 1     | 3 s – esempio                      |

Al termine delle modifiche occorre salvare la programmazione tenendo premuto il tasto [enter] per alcuni secondi fino alla comparsa della scritta SAVING.

Per maggiori dettagli consultare il manuale SW Sinus S Programming Manual 15R0132B100.

#### 3.1. Anti-sway

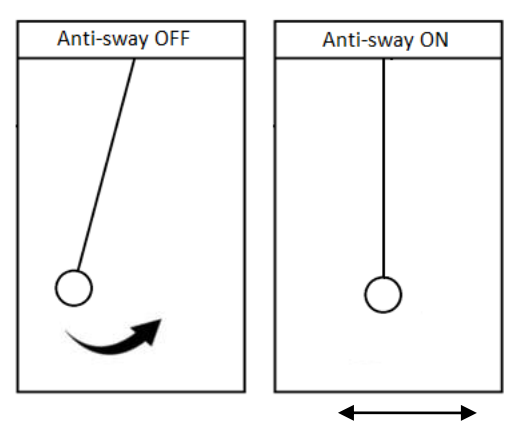

Questa funzione opzionale consente di sopprimere l'oscillazione del carico sopraelevato in applicazioni come i carriponte.

Viene utilizzato un algoritmo ad anello completamente aperto, che non richiede sensori o schede aggiuntivi. L'inverter cambia il riferimento di velocità per sopprimere le oscillazioni.

La funzione Anti-sway viene attivata tramite il parametro **P799:01** (Controllo Anti-sway: attivazione). Il parametro **P799:02** (Controllo Anti-sway: lunghezza fune) permette di impostare la lunghezza massima della fune in metri. È importante impostare la lunghezza massima della fune raggiunta durante le operazioni. Ulteriori impostazioni possono essere effettuate tramite il parametro **P799:03** (Controllo Anti-sway: coefficiente di attrito).

Per prestazioni ottimali, assicurarsi che tutte le rampe S siano disabilitate quando si utilizza la funzione Antisway. Vedi il parametro 0x291E:001 (**P226.01**).

Enertronica Santerno si riserva il diritto di apportare modifiche tecniche al presente documento senza preavviso. Per ulteriori informazioni, fare riferimento ai manuali di Sinus S – <u>https://enertronicasanterno.it/</u>